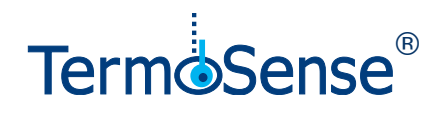

# **TSI** manual

TSI (TermoSense<sup>®</sup> Internet) är applikationen som ger dig egna webbsidor med full överblick över din anläggning, både i nutid och historiskt. TSI visar bland annat:

- Aktuell översikt, inklusive larm
- Larmrapporter
- Sändaraktiviteter
- Historik och jämförelsediagram
- Exportfunktion för Excel
- Dokumentation

#### Start

- Logga in i TSI via SensiNets webbplats <u>www.sensinet.se</u> (menyval TSI) eller med direktlänken <u>tsi.termosense.com</u>.

- Välj anläggning.

| En dropdown-meny visas  |
|-------------------------|
| med de val du kan göra. |

Bussanläggningar har en meny med två extra val: Bussöversikt och Schemaläggning.

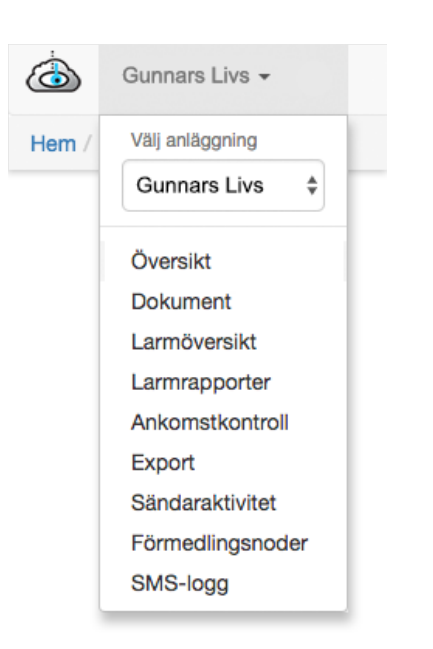

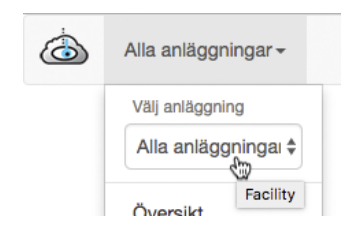

| ٩     | Bussbolaget 👻    |
|-------|------------------|
| Hem / | Välj anläggning  |
|       | Bussbolaget      |
|       | Översikt         |
|       | Bussöversikt     |
|       | Dokument         |
|       | Larmöversikt     |
|       | Larmrapporter    |
|       | Ankomstkontroll  |
|       | Export           |
|       | Sändaraktivitet  |
|       | Förmedlingsnoder |
|       | SMS-logg         |
|       | Schemaläggning   |

SensiNet AB Mårtensgård 39 SE - 783 90 Säter 
 Tel:
 +46 225-535 70

 Mob:
 +46 70-733 64 62

 Fax:
 +46 225-535 72

 Mail:
 info@sensinet.se

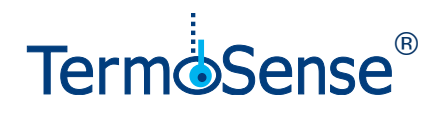

#### Menyval

#### • Översikt

Visar schematiskt alla enheter som ingår i anläggningen, samt deras aktuella status. Översikten förklaras mer utförligt på följande sidor i detta dokument.

#### • Bussöversikt (endast bussanläggningar)

Listar bussbolagets alla bussar som står i depå på någon av bussbolagets anläggningar: bussindivid, busstatus, anläggning och ramp-plats.

#### Dokument

Nedladdningsbara dokument som är relevanta för anläggningen.

#### Larmöversikt

Listar okvitterade larmer i en sorteringsbar tabell. Varje post innehåller larmande enhet, dess ID, sändartyp, varaktighet, larmläge (aktivt, återgånget, ej kvitterat).

#### Larmrapporter

Rapport med poster på alla larm med det senaste först. Varje post innehåller klockslag, larmande enhet, dess ID, sändartyp, larmläge, värde, samt ev ytterligare värden.

#### Ankomstkontroll

Tabeller med inmätningar av temperaturer i livsmedel vid in- eller utleveranser. Inmätningar är direkt och trådlöst sparade i en tabell under resp leverantör.

#### • Export

För att exportera valfria delar från TSI till Excel.

#### Sändaraktivitet

Visar all sändaraktivitet inom hela anläggningen för valfritt dygn, samt en statistisk summering av hur kommunikationen förflutit.

#### • Förmedlingsnoder

Visar generell information och status över anläggningen: Översikt med systemstatus, teknisk information om förmedlingsnod, summering av rapport-aktiviteter, nätverksinformation.

#### SMS-logg

En filtreringsbar kronologisk logg med alla SMS som sänts till olika telefonnummer.

Schemaläggning (endast bussanläggningar)
 Schemaläggning av varmhållning för depåställda bussar inom en anläggning.

SensiNet AB Mårtensgård 39 SE - 783 90 Säter 
 Tel:
 +46 225-535 70

 Mob:
 +46 70-733 64 62

 Fax:
 +46 225-535 72

 Mail:
 info@sensinet.se

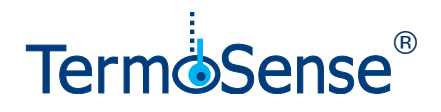

# Översikt

Översikten ger dig en full överblick över anläggningens förmåga att hålla rätt temperaturer, fukt, med mera. Du har även hjälp av statistik- och larmfunktioner.

För att se anläggningens översikt:

- Logga in i TSI (TermoSense® Internet)
- Välj anläggning
- Välj sedan Översikt

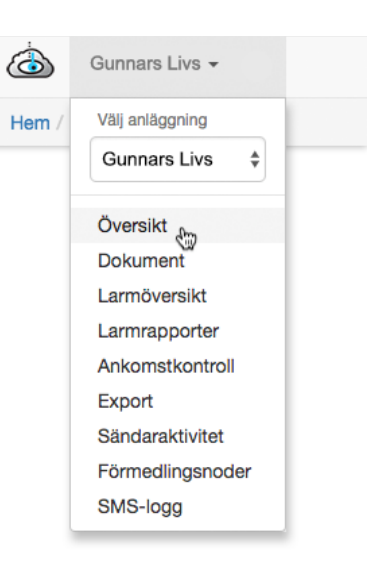

## TSI Översikt - Logisk layout

I anläggningens översikt ser du alla ingående TermoSense<sup>®</sup>-enheter i en logiskt grupperad layout. Här är ett exempel på översikten för en livsmedelsbutik:

| Hem / Gunnars Livs / Översikt    |                                | ·                            |                     |
|----------------------------------|--------------------------------|------------------------------|---------------------|
| Kyl                              |                                | Frys                         |                     |
| Kompressor 1                     | Kompressor 2                   | Kompressor 3                 | Kompressor 4        |
|                                  |                                |                              |                     |
| 62.4 °C                          | 79.0 °C                        | 63.6 °C                      | 69.8 °C             |
| 83 % belastning                  | 97 % belastning                | 70 % belastning              | 67 % belastning     |
|                                  |                                |                              |                     |
| Kyl Färdigmat Kyl Mjölk          | Kyl Chark Kyl Rorfrukter       | Frys Grönsaker Frys Kyckling | Frys Fisk Frys Kött |
|                                  |                                |                              |                     |
| 7.5 °C                           |                                | -23.1 °C                     | -24.2 °C            |
| Övriga                           |                                |                              |                     |
| Butikstemperatur<br>18.7 °C<br>© | Plug-in frys Glass<br>-19.6 °C |                              |                     |

En layout kan också grupperas på andra sätt, till exempel i vilken lokal eller byggnad som sensorerna är placerade.

SensiNet AB Mårtensgård 39 SE - 783 90 Säter 
 Tel:
 +46 225-535 70

 Mob:
 +46 70-733 64 62

 Fax:
 +46 225-535 72

 Mail:
 info@sensinet.se

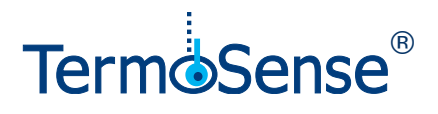

## Översikt - Sensorstatus

Nedan förklaras olika status som kan visas för en sensor. Att hålla muspekaren över olika symboler ger ännu mer information. Ett tryck på diagramsymbolen tar fram statistik för sensorn.

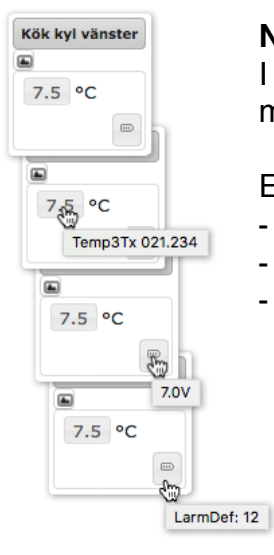

#### Normaltillstånd - allt är ok

l rutan visas sensorns benämning, en diagramsymbol, sensorns mätvärde, samt en batterisymbol.

Etiketter som visas beroende på muspekarens placering:

- Vid mätvärdet visas sensortyp och unik identitet (RF-ID).
- Vid batterisymbolen visas aktuell batterispänning.
- I nederkant av batterisymbolen visas sensorns larmdefinitionstillhörighet.

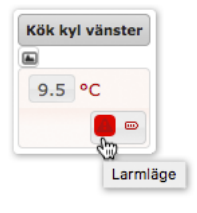

#### Larm

Sensorn larmar då kriteriet för larm enligt tillhörande larmdefinition är uppfylld, t ex för hög temperatur under en definierad tidsrymd. - Åtgärda orsaken till larmet.

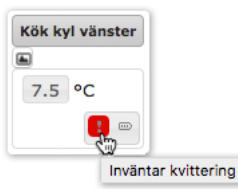

#### Återgånget larm - väntar på kvittering

Sensorn är åter i normaltillstånd efter tidigare larm.

- Kvittera larmet vid basstation eller larmmottagare.
- Följ upp med en kontroll av sensorns diagram.

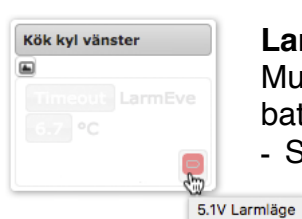

#### Larmläge - kontakt förlorad p g a låg batterispänning

Muspekare över batterisymbolen visar den senast registrerade batterispänningen.

- Skicka in sensorn till SensiNet AB för batteribyte.

| Kök kyl | vänster |
|---------|---------|
|         |         |
| OFF     |         |

#### Sensorn är avstängd

Den är inlagd som en enhet i anläggningen, men är ej aktiv. Aktiveras med beröringsfri aktiveringsnyckel.

SensiNet AB Mårtensgård 39 SE - 783 90 Säter 
 Tel:
 +46 225-535 70

 Mob:
 +46 70-733 64 62

 Fax:
 +46 225-535 72

 Mail:
 info@sensinet.se

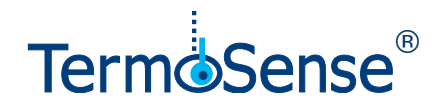

### Översikt - Diagram

En tryckning på sensorns diagramsymbol star fram ett diagram som visar sensorns mätvärde i nutid och historiskt bakåt i tiden, vilket ger statistik och trender som hjälper dig förebygga kostsamma haverier. Diagrammets tid väljs fritt ur en kalender och tidsspannet är definierbart från 60 minuter till 4 veckor. Bekräfta val med knappen

Kurvor mellan olika diagram kan med fördel kombineras grafiskt för att påvisa samband. Använd då knappen visa denna enhet i alla diagram

Frys skåp Exempel 1 24 h 🛊 ₩ > Visar temperatur i ett frysskåp 2018-11-27 - 2018-11-20 som avfrostas tre gånger per -10.2 °C 2018-11-28 02:05:30 dygn. Diagrammets tidsspann -13 är 24 timmar i exemplet. -19 -22 -25 stem F (3.9 kW) Exempel 2 24 h 🗘 Nu Ange datu 🗏 Visa denna enhet i alla dia

Exempel 2 Visar värden från den kompressor som förser ovanstående frysskåp med kyla. Kurvorna visar både arbetstemperatur och belastning.

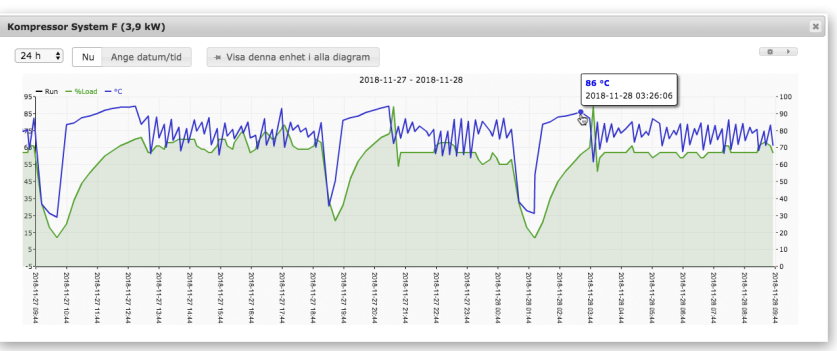

Exempel 3 Diagram som visar ett kompressorhaveri. Diagrammets tidsspann har anpassats runt tidpunkten för haveriet.

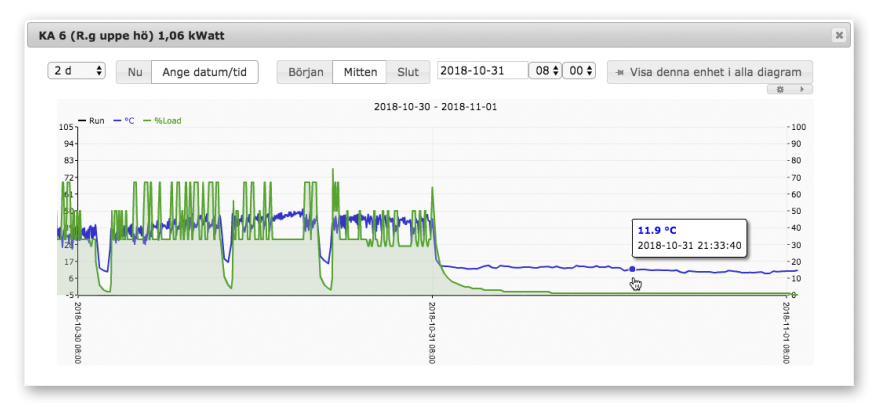

SensiNet AB Mårtensgård 39 SE - 783 90 Säter 
 Tel:
 +46 225-535 70

 Mob:
 +46 70-733 64 62

 Fax:
 +46 225-535 72

 Mail:
 info@sensinet.se

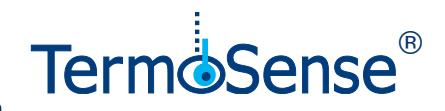

# TermoSense® generell systemprincip

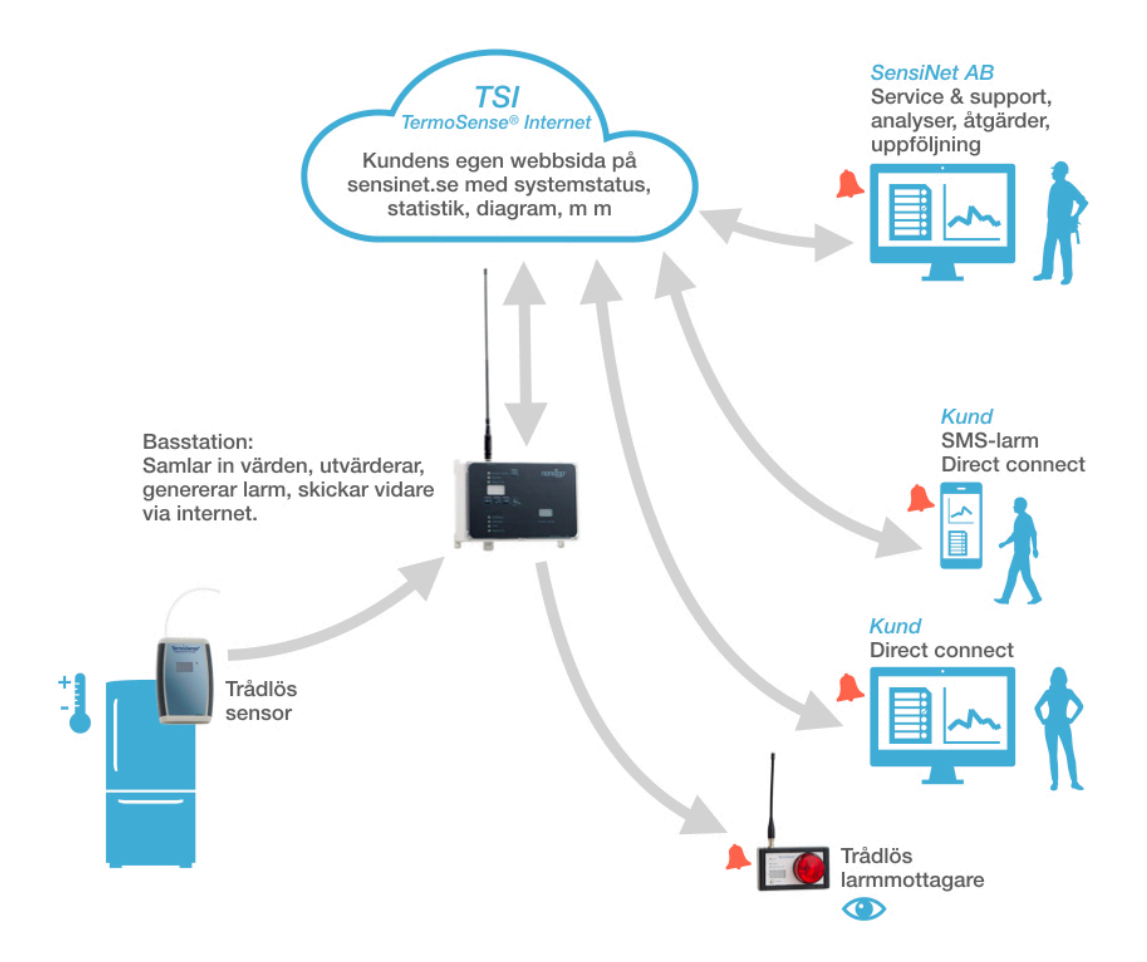

Rätt till tekniska ändringar förbehålles. © 2019 SensiNet AB

SensiNet AB Mårtensgård 39 SE - 783 90 Säter 
 Tel:
 +46 225-535 70

 Mob:
 +46 70-733 64 62

 Fax:
 +46 225-535 72

 Mail:
 info@sensinet.se

Orgnr: 556810-7568 www.sensinet.se www.termosense.se www.radiosensorer.se

v 1.03